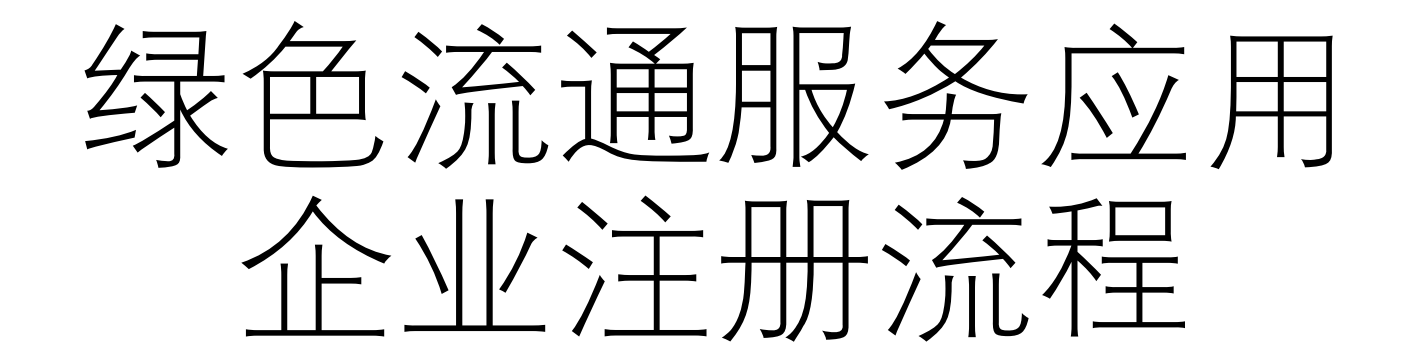

1. 登录商务部业务系统统一平台企业端(https://ecomp.mofcom.gov.cn/loginCorp.html) 点击"请注册!",注册完成后,返回此页面进行登录。

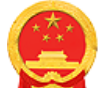

中华人民共和国商务部 商务部业务系统统一平台企业端 MINISTRY OF COMMERCE OF THE PEOPLE'S REPUBLIC OF CHINA 用户指南 **2** 7 账号登录 请您留意 企业端操作手册 IE兼容设置 . 使用电子钥匙 请输入账号名称 电子钥匙使用说明 如果您已经有业务应用账号,请使用快 ▲ 请输入密码 捷登录功能进行业务办理。 客服电话 010-67870108 ▲ 看不清, 换—张 业务快捷引导 > 一 请输入验证码 电子钥匙申请 我们会尽量保存您原有的账号,给您带 □ 记住账号密码 找回账号密码? ሪ 登录 与更新 来的不便, 敬请谅解。 如果您还没有统一平台账号, 请注册! 国家政务服务平台账号登录 驭动下载 MOFC 企业备案 (以下备案事项请在登录前填写申请表) 🕁 对外贸易 🥯 外商投资 ① 服务贸易 ● 国内贸易 电商企业注册申请 对外经营者备案 外资信息报告 货代企业备案 商业特许经营备案

 用注册完成的统一平台账号登录之后,选择"我的业务"中的"增加应用",点击"绿色 流通服务"后面的"申请"。

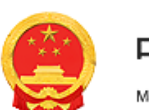

# 中华人民共和国商务部

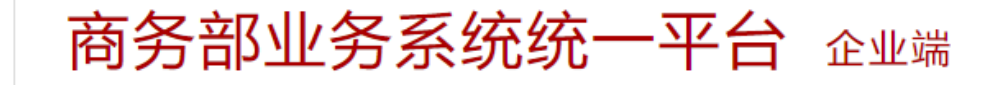

| _ 您好!          |           |      | 首页 / 账号信 | 息 / 修改密码    | 3 / 在线助手 | / 退出登录 |
|----------------|-----------|------|----------|-------------|----------|--------|
| 1 我的业务         |           |      |          |             |          |        |
| 11 我的应用        | 应用名称.     |      |          |             |          | 查询     |
| <b>::</b> 增加应用 |           |      |          |             |          |        |
| 🏅 行政许可事项       | 国内贸易      | 对外贸易 | 外商投资     | 经济合作        | 综合业务     |        |
| 11 事项预约        |           | 成田久秋 | 5        | CC I        | ミにわ      | 19.1/2 |
| 11 我的事项        |           | 四田石橋 | lı.      | PD/         | 禹极伏      | 1997 F |
| 11 我的收藏        | 全国商品交易市场信 | 息服务  |          | 国           | 内贸易      | 申请     |
| 11 进度查询        | 全国汽力达逼信白鳝 | THE  |          |             | 力四日      | 山注     |
| 多 客服电话         |           | 垤    |          | 王<br>王<br>王 | 小贞勿      | 中頃     |
| 010-67870108   | 绿色流通服务    |      |          | 国           | 内贸易      | 申请     |
| <b>老</b> 我的网站  | 电子商务信息管理分 | 析应用  |          | 国           | 内贸易      | 申请     |

### 3. 申请应用完成后,点击"进入应用"。

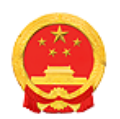

中华人民共和国商务部

商务部业务系统统一平台 企业端

|                | )<br>  | 首页 / | 账号信息 / | 修改密码 / 在线眼 | 助手 / 退出登录 |
|----------------|--------|------|--------|------------|-----------|
| 1 我的业务         | ■ 我的应用 |      |        |            |           |
| <b>我的应用</b>    |        |      |        |            |           |
| ▮】 増加应用        | 古田夕迩,  |      |        |            | +5        |
| 🏅 行政许可事项       | 赵用者称:  |      |        |            | 世间        |
| <b>二</b> 事项预约  |        | 应用复步 |        | 低层贮地       |           |
| 11 我的事项        |        | 型用石柳 |        | 川周멦吠       | ;採1F      |
| 11 我的收藏        |        |      |        |            |           |
| <b>::</b> 进度查询 |        |      |        |            |           |
| 客服电话           |        |      |        |            |           |
| 010-6/8/0108   | 绿色流通服务 |      |        | 国内贸易       | 进入应用      |
| <b>我的网站</b>    |        |      |        |            |           |

# 4. 根据企业类型及业务需求,选择相应的注册端口。

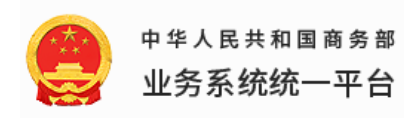

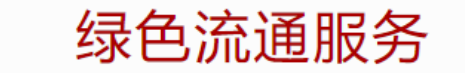

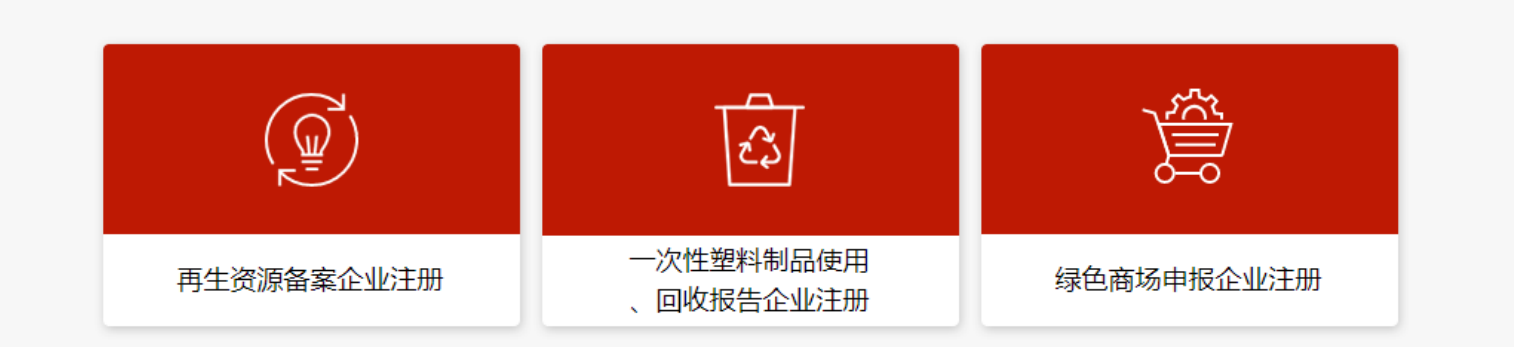

#### 5. 再生资源备案企业注册表

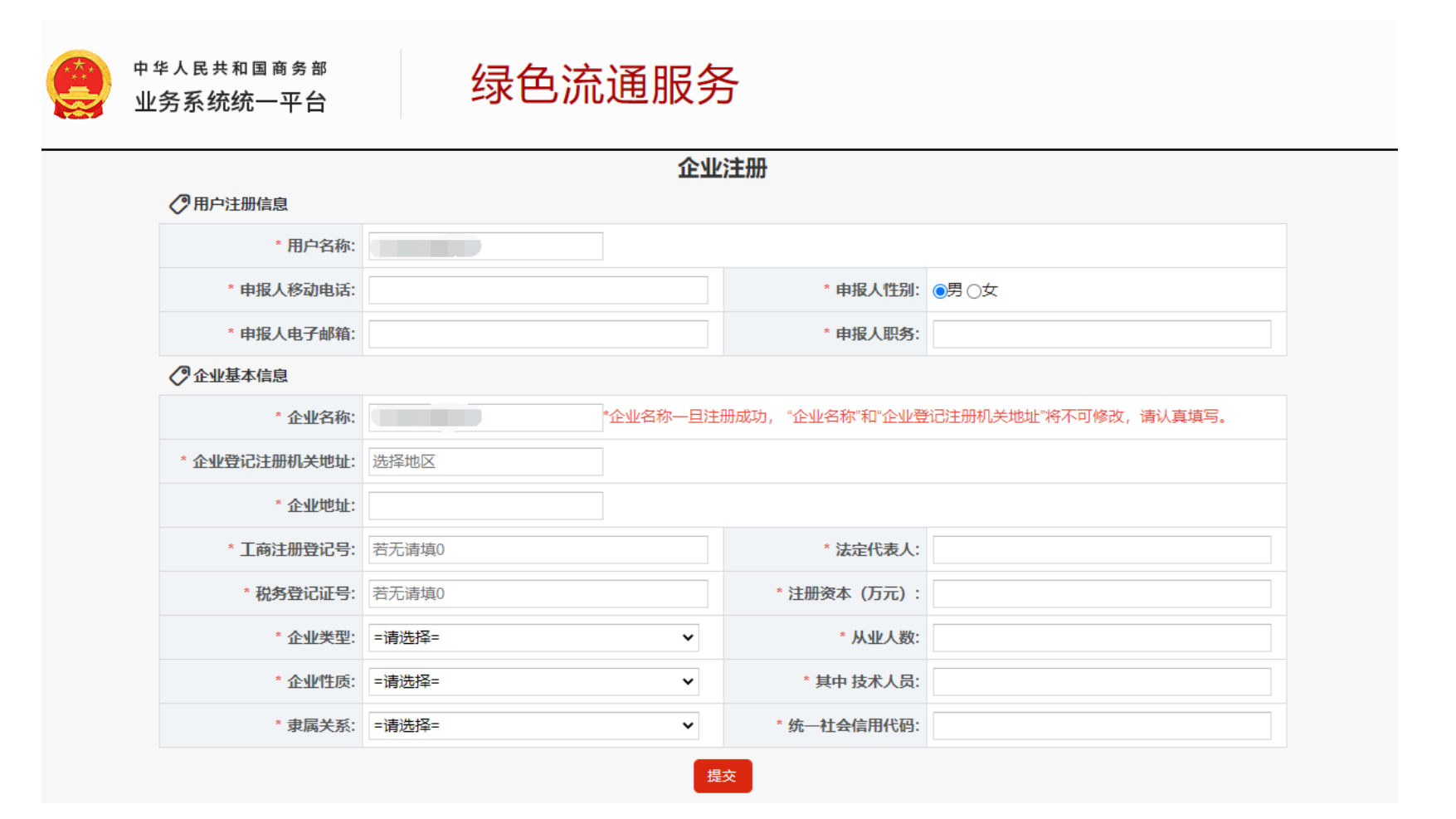

## 6. 一次性塑料制品使用、回收报告企业注册表

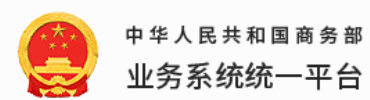

# 绿色流通服务

| ⑦用户注册信息  |                             |             |                                |
|----------|-----------------------------|-------------|--------------------------------|
| * 账号类型:  | ◎法人企业 ○个体工商户                | * 用户名称:     |                                |
| * 企业名称:  |                             | * 统一社会信用代码: |                                |
| * 企业法人:  |                             | * 是否连锁:     | ●是 ○否注: 连锁企业仅限集团总部注册报送集团所有的数据。 |
| * 所在地区:  | 选择工商注册地所属的省市县<br>注:请选择到区县级。 | * 详细地址:     | 填写工商注册地址                       |
| * 联系人:   |                             | * 手机:       |                                |
| * 联系人邮箱: |                             | 联系电话:       | 填写办公电话,格式:区号-电话                |
| * 公司级别:  | ==请选择公司级别==                 |             | ~                              |
| * 企业类型:  | ==请选择==                     |             | ~                              |

# 7. 绿色商场申报企业注册表

|           | <b>今山注</b> 四                                                                                                    |
|-----------|----------------------------------------------------------------------------------------------------|
|           | 1E业)土册                                                                                                    |
| * 用户名:    |                                                                                                    |
| * 企业名称:   |                                                                                                    |
| * 企业地址:   |                                                                                                    |
| * 申报门店名称: |                                                                                                    |
| * 门店类别选择: | <ul> <li>○A类:企业的供配电和给排水直接对接市政部门,对独立停车场、消防智能管控、垃圾中转处理、锅炉、中央空调、电梯和照明系统等设备设施具有支配能力。○B类:门店的供配电、给排水由独立的第三方物业提供,对中央空调、消防智能控制系统的使用处于从屋地位</li> <li>(任选其一,只能选择一种业态,如果选择专业店,必须选择哪种专业店)</li> </ul> |
| * 所属地区:   | 选择你的地区                                                                                                    |
| * 门店地址:   |                                                                                                    |
| * 任选其一:   | ○組织机构代码○統一社会信用代码                                                                                                    |
| * 法人代表:   |                                                                                                    |
| * 法人电话:   | (手机号与座机号至少填一个、座机号格式为:区号-******、多个电话之间用";"隔开)                                                                                                    |
| * 联系人姓名:  |                                                                                                    |
| * 联系人职务:  |                                                                                                    |
| * 联系人手机:  |                                                                                                    |
|           |                                                                                                    |
| * 联系人传真:  | (传真格式为:区号-*******)                                                                                                    |